# Soem voor Windows

handleiding Ruud, maart 2016

#### Instalatie:

Met Soem for windows van Fa. Ketels uit Drunen. is het mogelijk om vanuit een Windows omgeving een of meerdere EtherCAT slaves te kunnen testen, uitlezen en aansturen. Voorwaarde voor een goede werking van het programma is dat je eerst Winpcap of Wireshark installeert om zodoende toegang te kunnen krijgen tot de diepere netwerk lagen. Verder kan het nodig zijn om de virusscanner uit te zetten. Als er van te voren TwinCAT gebruikt is is het nodig om de PC te herstarten.

## Selecteer *Beckhoff* en *config EtherCAT*

Om de I/O te kunnen benaderen is het nodig ga je naar de betreffende slave en dan naar IOmapping te gaan.

In het peraboard hebben we: 159 output-bits (0..... 159), en 511 (671-160) input-bits. In totaal 84 bytes

| eckhoff                                                                                                    |                     | Simple Open Ether                                                    | AT Master for                   | General stat                         | ;<br>us<br>-0.9.6 startup<br>ersion:4.1.0.2980 |      |                                     |
|----------------------------------------------------------------------------------------------------|---------------------|----------------------------------------------------------------------|---------------------------------|--------------------------------------|------------------------------------------------|------|-------------------------------------|
| erCAT Configuration status                                                                                                    | 'Use config table _ | Config EtherLAT<br>C 1 Init<br>C 2 Pre-op<br>C 4 Safe-o<br>© 8 Opera | o<br>p<br>ational               | Number of<br>Max IOmap<br>Adapter op | adapters found: 3<br>ping size: 1536<br>ened.  |      |                                     |
| ve tree Selected TUEE                                                                                                    | 5030 SDO s          | ervice result                                                        |                                 | Item and su                          | bitem list 🔲 Life upda                         | te 🔽 | 7 Hex data                          |
| <ul> <li>⇒ Lopology</li> <li>⇒ Lopology</li> <li>⇒ Logicaladress: 0000</li> <li>⇒ Starbit:0</li> <li>→ Logicalabits:672</li> <li>→ Outputbits:160.671</li> <li>→ Data:</li> <li>⇒ Standard device</li> <li>⊕ Outputs</li> <li>⊕ Outputs</li> <li>⊕ Outputs</li> </ul> |                     |                                                                      |                                 |                                      |                                                |      |                                     |
| <b></b>                                                                                                    | *                   |                                                                      | ~                               |                                      |                                                |      |                                     |
| ata                                                                                                    |                     | ^                                                                    | Value edit box                  |                                      | SD0 edit<br>SD0 idx:sub                        |      | DC<br>distribute DC<br>DC time (ns) |
|                                                                                                    |                     |                                                                      |                                 |                                      |                                                |      |                                     |
| lata                                                                                                    |                     |                                                                      | Sbits     C 16bits     C 22bits | Dec     Hex     ASCII                | Read                                           |      | 0<br>TimeDif (ns)                   |

| 384                        |                                                                                                    |                                     |              |             | Simple     | Open Ether                        | CAT Master                      | for | r window                                         | S                                                |                           |        |     | -                |         |
|----------------------------|----------------------------------------------------------------------------------------------------|-------------------------------------|--------------|-------------|------------|-----------------------------------|---------------------------------|-----|--------------------------------------------------|--------------------------------------------------|---------------------------|--------|-----|------------------|---------|
| Beckhoff<br>TherCAT Con    | figuration status                                                                                                    | 🔽 Use d                             | onfig ta     | ble Confi   | g EtherCAT | Select Adapte                     | r<br>15                         |     | General sta<br>SOEMwin<br>WinPcap v<br>Number of | itus<br>v0.9.6 star<br>version:4.1<br>adapters f | tup<br>.0.2980<br>ound: 3 |        |     |                  |         |
| otal 2 slaves<br>Config ok | detected                                                                                                    |                                     |              |             | <b>^</b>   | C 2 Pre-c<br>C 4 Safe<br>© 8 Oper | p<br>op<br>ational              |     | Max IUmar<br>Adapter op                          | oping size:<br>bened.                            | 1536                      |        |     |                  |         |
| lave tree                  | Selected                                                                                                    | TUeES030                            |              | SDO service | e result   |                                   |                                 |     | Item and su                                      | ibitem list                                      | 🗖 Life                    | update |     | Hex data         |         |
| C<br>⊕ T<br>⊖ IC<br>⊡ IC   | ick for stave info<br>opology<br>— Logicalidetess:1<br>— Logicalidets:1<br>— Starthi:0<br>— Logicalides:672<br>— Outpubits:0.15<br>— Inputhits:160.45<br>— Data:<br>— Data: | 0000<br>9<br>71<br>Imapping<br>wice | ~            |             |            |                                   |                                 | ~   |                                                  |                                                  |                           |        |     |                  |         |
| ) data                     |                                                                                                    |                                     | 10000        |             |            |                                   | ⊤Value edit bo                  | ×   |                                                  | SDO e                                            | dit                       |        |     | DC               |         |
| 000                        |                                                                                                    |                                     |              |             |            | ^                                 |                                 |     |                                                  | SDO id                                           | tx:sub                    |        |     | DC time (ns      | e DC    |
| 020<br>030<br>040<br>050   |                                                                                                    |                                     |              |             |            |                                   | © 8bits<br>C 16bits<br>C 32bits |     | C Dec<br>C Hex<br>C ASCII                        | Re-                                              | ad                        |        | Hex | 0<br>TimeDif (n: | s)      |
| IO interval (m             | s) Stop                                                                                                    | EtherCat                            | data<br>4810 |             | IObutes 84 |                                   | mt 0                            | 1   | Slave Info                                       | DCc                                              | onfig                     | R/W CA | 1   | Next SYN         | CO (ns) |

# Onder *detailed-mapping* is de mapping van de in- en outputs terug te vinden.

#### Onder inputs en outputs staat de verdeling in bytes

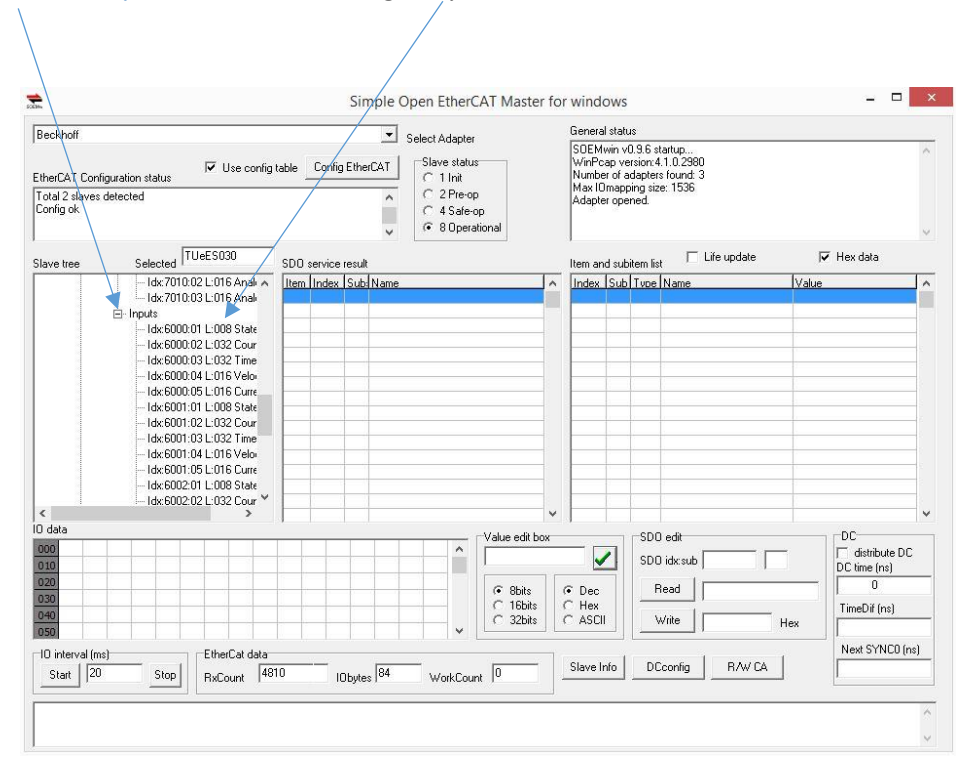

Onder *data* vind je de actuele waardes terug. Blauw zijn de outputs en groen de inputs van het board.

| herCAT Conf          | figuration stat                                                                                                    | tus 🔽                                                                                                    | <sup>r</sup> Use c                                     | onfig ta | able _         | Config       | EtherC   |                | ect Ada<br>Slave s<br>C 1 Ir<br>C 2 P | ipter<br>tatus<br>it<br>re-on |                           | /          | General<br>SOEMv<br>WinPca<br>Numbe<br>Max IO | statu:<br>win v0<br>ap ver<br>rofac<br>mappi | s<br>19.6 startup<br>sion:4.1.0.29<br>Japters found<br>ng size: 1536 | 30<br>4  | -   |    |              |        |
|----------------------|----------------------------------------------------------------------------------------------------|----------------------------------------------------------------------------------------------------|--------------------------------------------------------|----------|----------------|--------------|----------|----------------|---------------------------------------|-------------------------------|---------------------------|------------|-----------------------------------------------|----------------------------------------------|----------------------------------------------------------------------|----------|-----|----|--------------|--------|
| onfig ok             | delected                                                                                                    | _                                                                                                    |                                                        |          |                |              |          | •              | € 4S<br>€ 80                          | afe-op<br>peratior            | nal                       |            | Adapte                                        | r oper                                       | ned.                                                                 |          |     |    |              |        |
| ave tree             | Selec                                                                                                    | ted TUeE                                                                                                    | 5030                                                   |          | SDO se         | ervice i     | result   |                |                                       |                               |                           |            | Item and                                      | d subil                                      | tem list 🖡                                                           | Life upd | ate | -  | Hex data     |        |
|                      | Logicalado<br>Startbit:0<br>Logicalbits<br>Outputbits:1<br>Data:01.0<br>Olick for de<br>Stande<br>Output<br>Ids<br>Ids<br>Ids<br>Ids | dress:0000<br>::672<br>:0159<br>160671<br>0.00.00<br>etailed mapp<br>and device<br>ts<br><7000:01 L:<br><7000:02 L:<br><7000:03 L: | 43 00 80<br>ing<br>008 Con<br>016 Setj<br>016 Fee<br>> |          |                |              |          |                | /                                     |                               | /                         |            |                                               |                                              |                                                                      |          |     |    |              |        |
| data                 |                                                                                                    |                                                                                                    |                                                        |          |                |              |          |                | /                                     | v                             | alue edit                 | box        |                                               | -                                            | SD0 edit                                                             |          |     |    | DC           |        |
| 00 01 00             | 00 00                                                                                                    | 00 43 0<br>00 1C F                                                                                                    | 0 80<br>B FF                                           | 04<br>FF | 00 00<br>E5 05 | 0 00<br>5 AF | 01<br>1B | 16 00<br>00 00 | 00<br>67                              | <b>^</b> [0                   | )                         | -0552      |                                               |                                              | SDO idx:su                                                           |          |     |    | distribute   | DC     |
| 20 FF 00             | 00 00                                                                                                    | 00 00 0                                                                                                    | 0 00                                                   | 00       | 00 00          | 00           | C1       | FF OU          | 00                                    |                               | <ul> <li>8bits</li> </ul> |            | ତ Dec                                         |                                              | Read                                                                 |          |     |    | 0            |        |
| 30 00 00<br>40 34 07 | 00 00<br>36 07                                                                                                    | 00 00 0<br>37 07 3                                                                                                    | 0 00<br>5 07                                           | 00<br>36 | EF FF<br>07 37 | 00<br>7 07   | 00<br>39 | 00 00<br>07 38 | 00                                    |                               | C 16bit<br>C 32bit        | s (<br>s ( | C Hex<br>C ASCII                              |                                              | Write                                                                |          | — н | ex | TimeDif (ns) | į.     |
| E0 E7 00             | 17 30                                                                                                    |                                                                                                    |                                                        | 1.1.2    |                | 1.           | 1 1      |                |                                       |                               |                           | -          |                                               |                                              |                                                                      | E        |     |    | Next SYNC    | D (ns) |

De blauwe waardes zijn de aan te passen outputs. In de outputlijst kun je nakijken welke bytes er aan gepast kunnen worden voor een bepaalde actie. Dit doe je in de *Value edit box*. Het totale I/O veld is

Bijvoorbeeld:

Byte 1 = command; 0=kortgesloten H-bridge; 1=operational mode; 2=tri-state.

Byte 2&3 =current setpoint -1000 tot 1000

### Aanpassen parameters:

| eckhoff<br>herCAT Configuration status                                                                                                    | ✓ Use config                     | table Config Ether                                                                                                    | CAT Slave status                                                                                                    | -        | General status<br>SOEMwin v0.9.6<br>WinPcap versior<br>Number of adapt<br>Max IOmapping                                                                                                    | startup<br>:4.1.0.2980<br>ers found: 3<br>size: 1536                                                                                                  |                                                              |                |
|----------------------------------------------------------------------------------------------------|----------------------------------|----------------------------------------------------------------------------------------------------|----------------------------------------------------------------------------------------------------|----------|----------------------------------------------------------------------------------------------------|----------------------------------------------------------------------------------------------------|--------------------------------------------------------------|----------------|
| otal 2 slaves detected<br>onfig ok                                                                                                    |                                  |                                                                                                    | <ul> <li>C 2 Pre-op</li> <li>C 4 Safe-op</li> <li>✓ 8 Operational</li> </ul>                                                                                                    |          | Adapter opened.                                                                                                    |                                                                                                    |                                                              | ,              |
| ave tree Selected                                                                                                    | JeES030                          | SDO service result                                                                                                    |                                                                                                    | I        | Item and subitem                                                                                                    | list 🔲 Life update                                                                                                    | 🔽 Hex data                                                   |                |
| Iopology     Iopology     Iopology |                                  | Item Index         Subs           14         6000         5           15         6001         5           16         6002         5           17         6010         13           18         6020         4           19         6021         2           20         7000         3  | Xserie Association 1 TXPD0 motor 1 TXPD0 motor 2 TXPD0 motor 3 TXP0 othes TXP00 sequencer TXP00 sequencer TXP00 current buffer RRP00 motor 1 TXP00 transition 1 TXP00 transition 1 TXP00 transition 1 TXP00 motor 1 TXP00 transition 1 TXP00 motor 1 TXP00 motor 1 TXP00 mot |          | BODO         OD         Ur           8000         00         Ur           8000         01         Rrv           8000         02         Rrv           8000         03         Rrv           8000         03         Rrv           8000         04         Rrv           8000         05         Rrv           8000         06         Irw | Number of entries<br>Resistance [ohm]<br>KV [Vs/rad]<br>CC p qain [V/A]<br>CC i qain [V/A]<br>CC i qain [V/A]<br>EC i limit [As]<br>Encoder direction | 0x08<br>0,61<br>0,03<br>2,00<br>2,00<br>0,20<br>0,20<br>0x01 |                |
|                                                                                                    | , v                              | 21         7001         3           22         7002         3           23         7010         3           24         7020         4           25         8000         8           26         8001         8           27         8002         8           28         8040         4 | RXPDD motor 2 RXPDD others RXPDD others RXPDD sequencer Motor 1 parameters Motor 3 parameters Motor 3 parameters Internal voltages                                                                                                    |          | 8000 07 Inv<br>8000 08 Inv                                                                                                    | Encoder resolution<br>Current zero [mA]                                                                                                    | 0x0400<br>0x0878                                             |                |
| data                                                                                                    |                                  | 1                                                                                                    | Value edit box                                                                                                    | <u> </u> |                                                                                                    | )0 edit                                                                                                    |                                                              |                |
| 00         00         00         00         00         00         63           10         01         08         53         79         00         00           20         FF         00         00         00         00         00         00                                                                                                    | 00 80 04<br>00 00 00<br>00 00 00 | 00 00 00 12<br>00 00 00 00<br>00 00 00 C0                                                                                                    | 1C 00 00<br>00 00 6A<br>FF 00 00                                                                                                    |          | SI SI                                                                                                    | 00 idx:sub                                                                                                    | DC time (                                                    | oute DC<br>ns) |
| 30 00 00 00 00 00 00<br>40 1F 07 21 07 22 07<br>50 D5 09 B9 D7                                                                                                    | 00 00 00<br>20 07 21             | F0 FF 00 00<br>07 22 07 23                                                                                                    | 00 00 00<br>07 22 07<br>V<br>V<br>V<br>V<br>V<br>V<br>V<br>V<br>V<br>V<br>V<br>V<br>V                                                                                                    | 000      | Dec     Hex     ASCII                                                                                                    | Write                                                                                                    | Hex TimeDif                                                  | (ns)           |
| Dinterval (ms)<br>Start 20 Stop                                                                                                    | EtherCat data                    | )75 IObutes                                                                                                    | 84 Work Court 1                                                                                                    |          | Slave Info [                                                                                                    | DCconfig R/W CA                                                                                                    | Next SY                                                      | 'NCO (ns)      |

Onder *SDO services* zijn b.v. de motor *parameters* aan te passen.

## Eeprom file flashen

| Beckhoff<br>therCAT Configurat<br>Total 2 slaves detec<br>Config ok | ion status<br>ted                                                                                                    | I Use c             | onfig table  | Config    | EtherCAT  | Select Ada<br>Slave s<br>C 1 Ir<br>C 2 P<br>C 4 S | ipter<br>tatus<br>iit<br>re-op<br>afe-op |                                                           |   | General st<br>SOEMwin<br>WinPcap<br>Number o<br>Max IOma<br>Adapter o | atus<br>v0.9.6 s<br>version:<br>f adapter<br>apping siz<br>pened. | tartup<br>4.1.0.2980<br>s found: 4<br>te: 1536 |           |       |            |                   |
|---------------------------------------------------------------------|----------------------------------------------------------------------------------------------------|---------------------|--------------|-----------|-----------|---------------------------------------------------|------------------------------------------|-----------------------------------------------------------|---|-----------------------------------------------------------------------|-------------------------------------------------------------------|------------------------------------------------|-----------|-------|------------|-------------------|
| lave tree                                                           | Selected T                                                                                                    | UeES030             | SD           | O service | result    | @ 80                                              | peration                                 | nal                                                       |   | Item and s                                                            | ubitem lis                                                        | a 🗆 L                                          | fe update | I     | ✓ Hex data | 9                 |
|                                                                     | :0<br>:0<br>:0<br>:00<br>:00 service<br>:00 service<br>:00 s | 000                 |              | m Index   | Sub-Name  |                                                   |                                          |                                                           | × |                                                                       |                                                                   | Name                                           |           | Value |            |                   |
| ) data<br>)00                                                       |                                                                                                    |                     |              |           |           |                                                   |                                          | alue edit bo                                              | х | - 7                                                                   | SDO                                                               | Dedit                                          |           | _     |            | bute DC           |
| 010<br>020<br>030<br>040<br>050                                     |                                                                                                    |                     |              |           |           |                                                   | •                                        | <ul> <li>8bits</li> <li>16bits</li> <li>32bits</li> </ul> |   | Dec     Hex     ASCII                                                 |                                                                   | Read                                           |           | Hex   | DC time I  | (ns)<br>)<br>(ns) |
| IO interval (ms)<br>Start 20                                        | Stop                                                                                                    | EtherCat of RxCount | lata<br>6406 |           | Obytes 84 | Work                                              | Count                                    | 0                                                         |   | Slave Info                                                            |                                                                   | Coonfig                                        | R/W C     | A     | Next S'i   | /NC0 (ns)         |
|                                                                     |                                                                                                    |                     |              |           |           |                                                   |                                          |                                                           |   |                                                                       |                                                                   |                                                |           |       |            |                   |

Via *click for slave info* is het mogelijk om de eeprom te flashen.

| igured address                                       |                                         | Save report                                  |
|------------------------------------------------------|-----------------------------------------|----------------------------------------------|
| ster map                                             | Slave Information Interface             |                                              |
| ESC information                                      | 🖃 SII table 🔨                           | E- Strings                                   |
| Station Address                                      | 🚊 0x0000 : PDI Control                  | - 1:TUeES030                                 |
| Write Protection                                     | - Value :060000010000000101             | - 2:Experimental                             |
| Data Link Layer                                      | 🚊 bit 0: 7 Process data interface       | - 3:Eindhoven University of Technology - EPC |
| Application Layer                                    | 00000101:SPI Slave                      | 4:DcOff                                      |
| PDI                                                  | 🖕 bit 8 Device emulation                | 😑 General                                    |
| Interrupts                                           | 0:AL status set by PDI                  | Group information index :2                   |
| Error Counters                                       | bit 9 Enhanced Link detection           | - Experimental                               |
| Watchdogs                                            |                                         | 😑 Image index :0                             |
| EEPROM Interface                                     | bit 10 Distributed Clocks SYNC Out Unit | L                                            |
| MII Management Interface                             | - 1:enabled                             | 😑 Order index :1                             |
| FMMU 0                                               | bit 11 Distributed Clocks Latch In unit | L- TUeES030                                  |
| FMMU 1                                               | i 0:disabled                            | Device name index :1                         |
| FMMU 2                                               | bit 12:15 Reserved                      | L- TUeES030                                  |
| FMMU 3                                               |                                         | Physical Layer ports :0b11110000             |
| FMMU 4                                               | - Value :0b00001011                     | - Port 1 :E-Bus                              |
| FMMU 5                                               | - 0x0001 : Register SPI Configuration   | Port 2 :E-Bus                                |
| FMMU 6                                               | - Value :0b00001011                     | - Port 3 :N/A                                |
| FMMU 7                                               | ⊟-bit 0:1 SPI mode                      | Port 4 :N/A                                  |
| SyncManager 0                                        | - 11:SPI mode 3                         | CoE details :0b00010111                      |
| SyncManager 1 🗸 🗸                                    | ( )                                     | Enable SDD                                   |
| HMMU 6<br>FMMU 7<br>SyncManager 0<br>SyncManager 1 ✓ |                                         |                                              |

Een nieuwe eeprom file is up te loaden uploaden via File> Eeprom